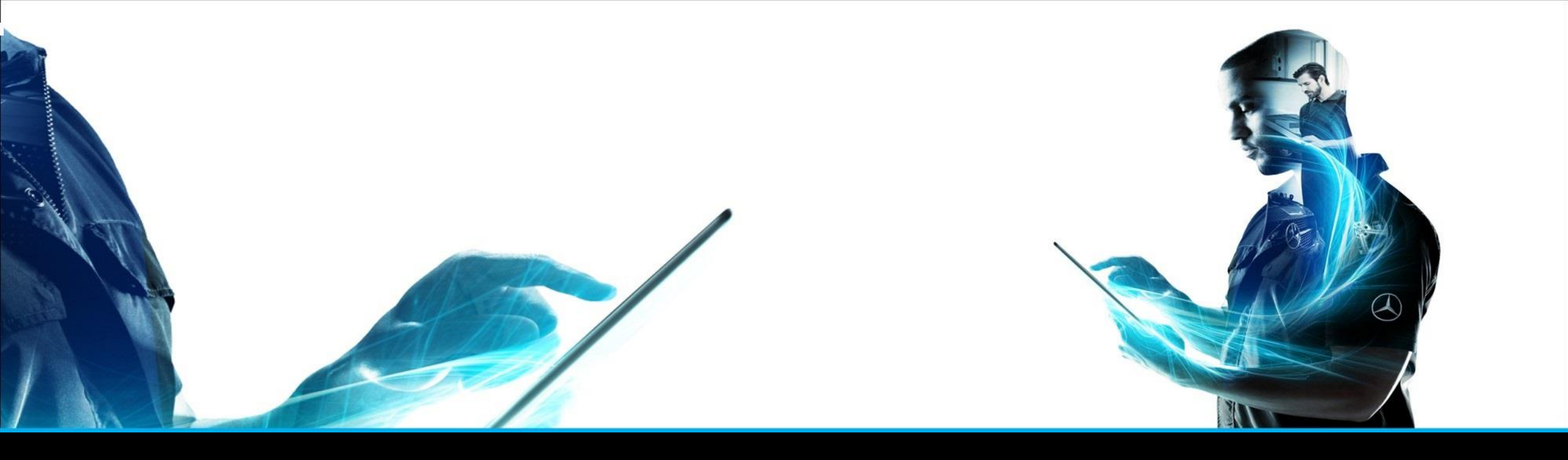

#### XENTRY Parts mobile

Instrucciones breves XENTRY Parts Information - Gestión del producto - Febrero de 2022

Mercedes-Benz Das Beste oder nichts.

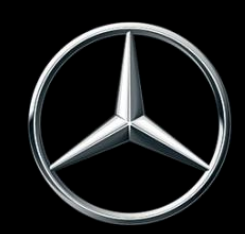

| Núm.           | Contenido                                                              | Página           |
|----------------|------------------------------------------------------------------------|------------------|
| 1              | ¿Qué es XENTRY Parts mobile?                                           | 3                |
| 2              | Creación de un icono para XENTRY Parts mobile en un equipo Apple (iOS) | 4                |
| 3              | Creación de un icono para XENTRY Parts mobile en un equipo Android     | 7                |
| 4              | Utilización de XENTRY Parts mobile                                     | 8                |
| <mark>5</mark> | <mark>Detección visual de piezas</mark>                                | <mark>-18</mark> |
| 6              | Sincronización con XENTRY Parts Information                            | 18               |

The provided documents are created and owned by Mercedes-Benz Group. Processes and contents may vary for customer of Daimler Truck AG.

#### **XENTRY Parts mobile**

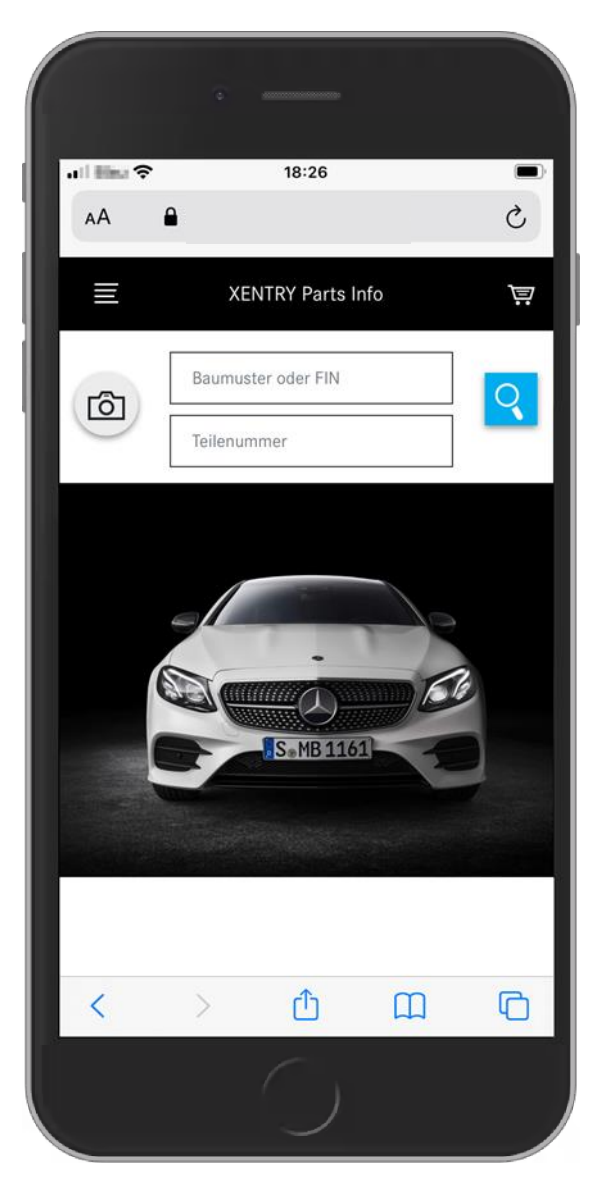

#### XENTRY Parts mobile es la versión móvil de XENTRY Parts Information.

El foco es la **búsqueda de piezas móvil**; siempre que necesite **en cualquier momento** y **en cualquier lugar** el número de pieza correcto, XENTRY Parts mobile estará allí apara ayudarle.

Usted utiliza el mismo usuario y los mismos datos del entorno, por lo tanto, todas sus **entradas FIN y listas de compra** se **sincronizan** entre XENTRY Parts Information y XENTRY Parts mobile. ¡Puede decidir qué versión desea utilizar!

P. ej. XENTRY Parts mobile con el cliente en el vehículo, XENTRY Parts Information para una búsqueda posterior.

¿Dónde quiere llegar en la búsqueda de piezas la próxima vez? XENTRY Parts mobile le acompañará.

#### 2. iOS / iPhone

Acceso a la página de inicio de sesión de XENTRY Portal a través de su browser (navegador)

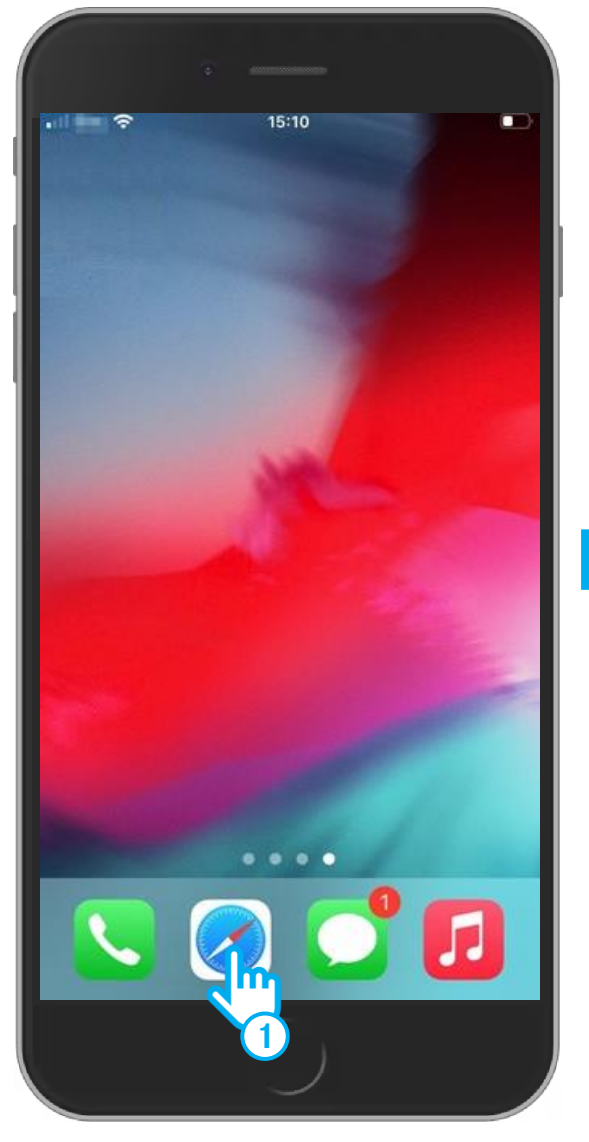

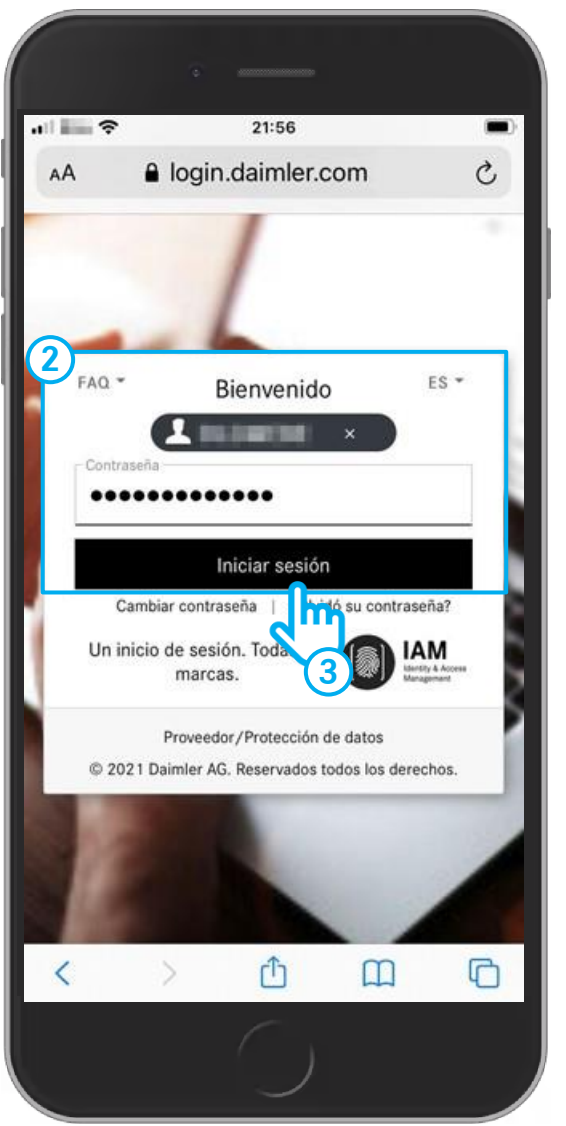

Active su cámara en el smartphone y escanee el siguiente código QR

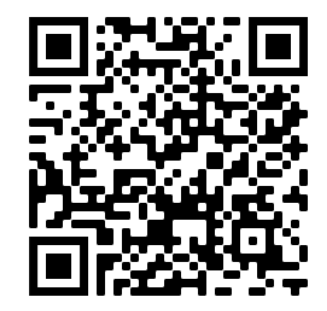

#### ALTERNATIVA

 Abra su browser en el smartphone (p. ej. Safari, Chrome) e introduzca en la barra de direcciones el siguiente URL:

https://b2bconnect.mercedes-benz.com

- Será redireccionado a la página de inicio de sesión de Mercedes-Benz B2B Connect, donde tendrá la posibilidad de iniciar sesión. Introduzca su ID de usuario y la contraseña.
- 3 Haga clic en **Iniciar sesión**.

#### 2. iOS / iPhone

### Crear icono para XENTRY Parts mobile

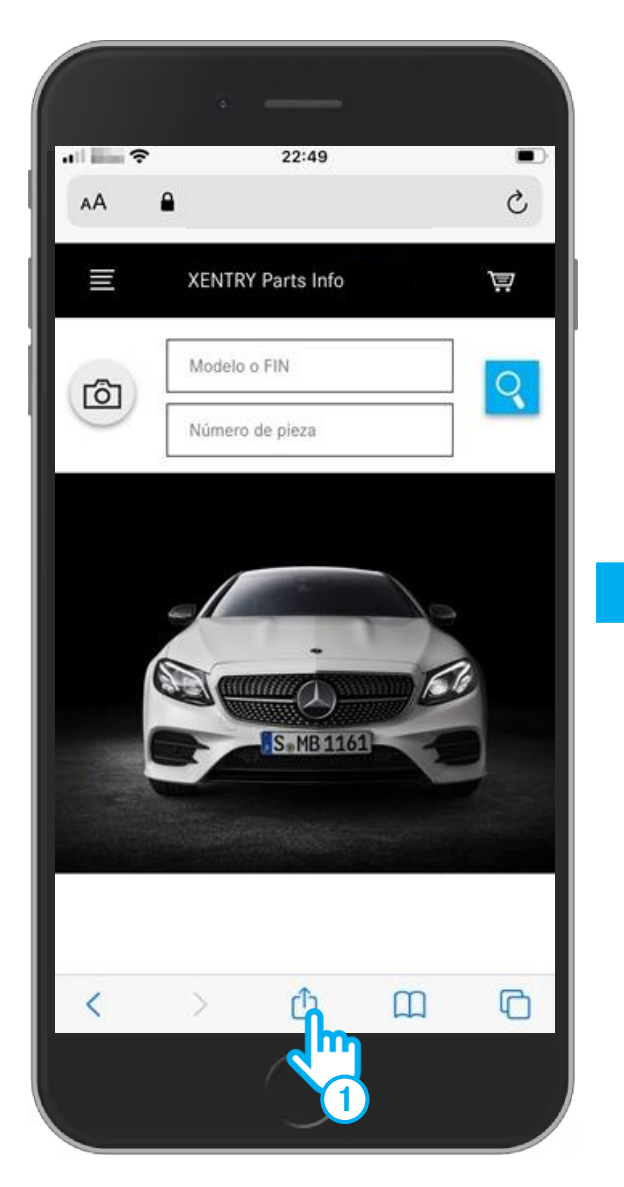

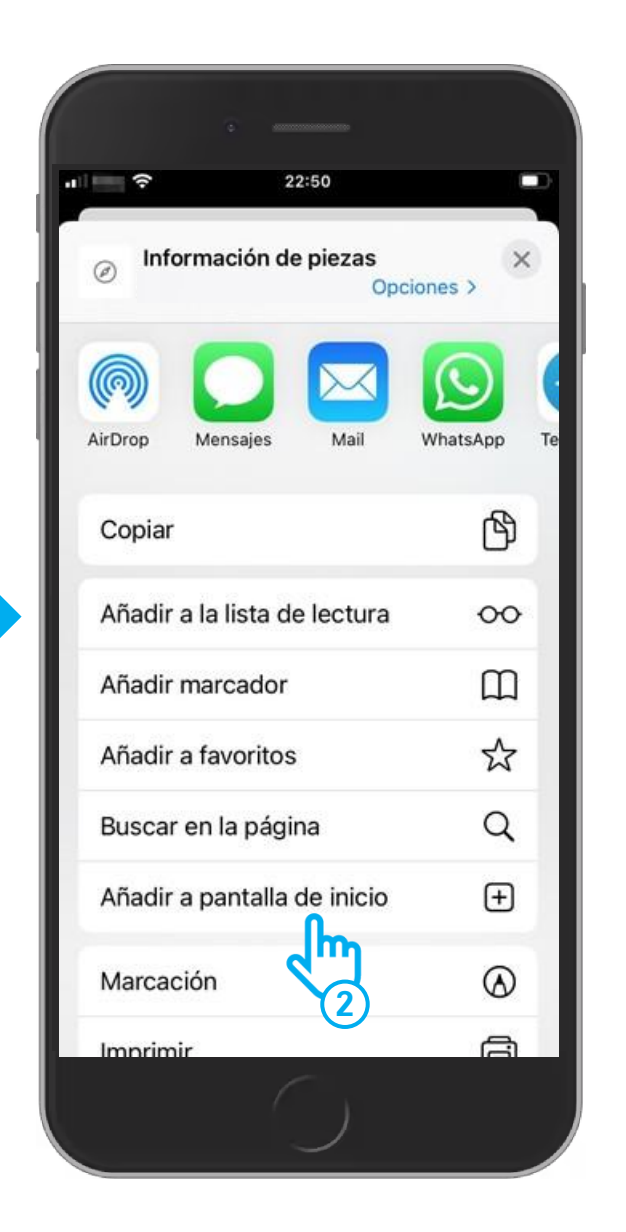

- (1) Haga clic abajo en el símbolo "**Piezas**".
- En el menú de selección "Piezas", seleccione "Añadir a pantalla de inicio".

#### 2. iOS / iPhone

### Crear icono para XENTRY Parts mobile

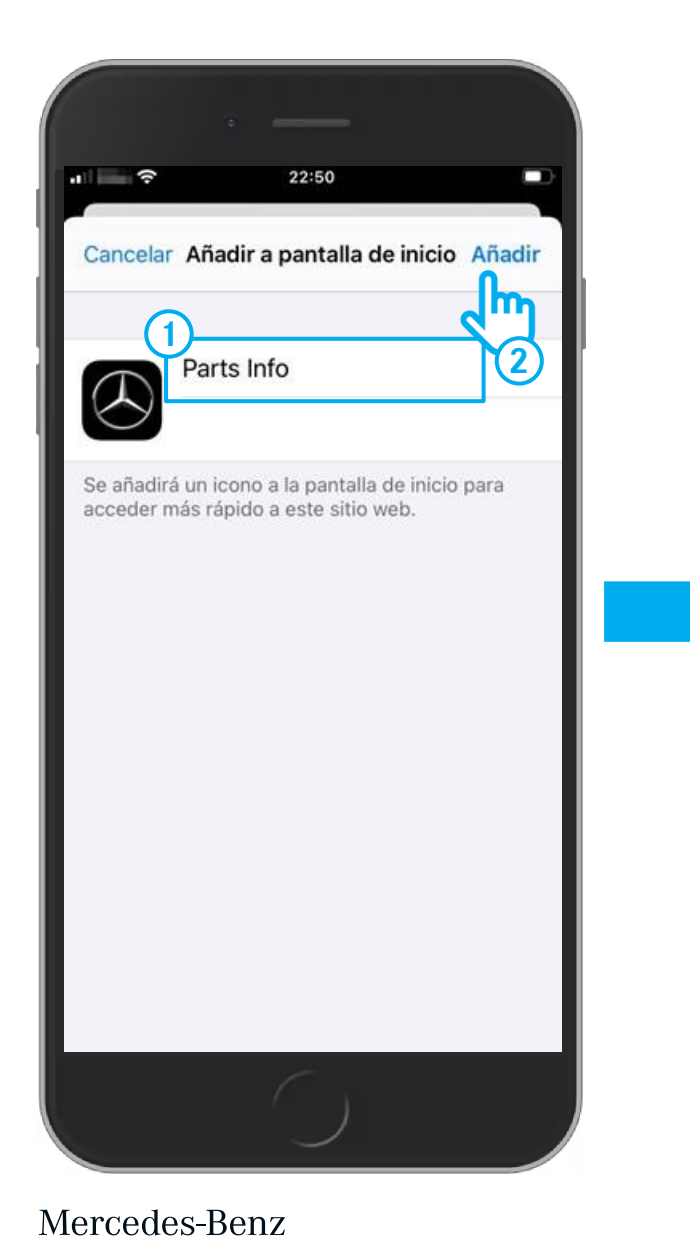

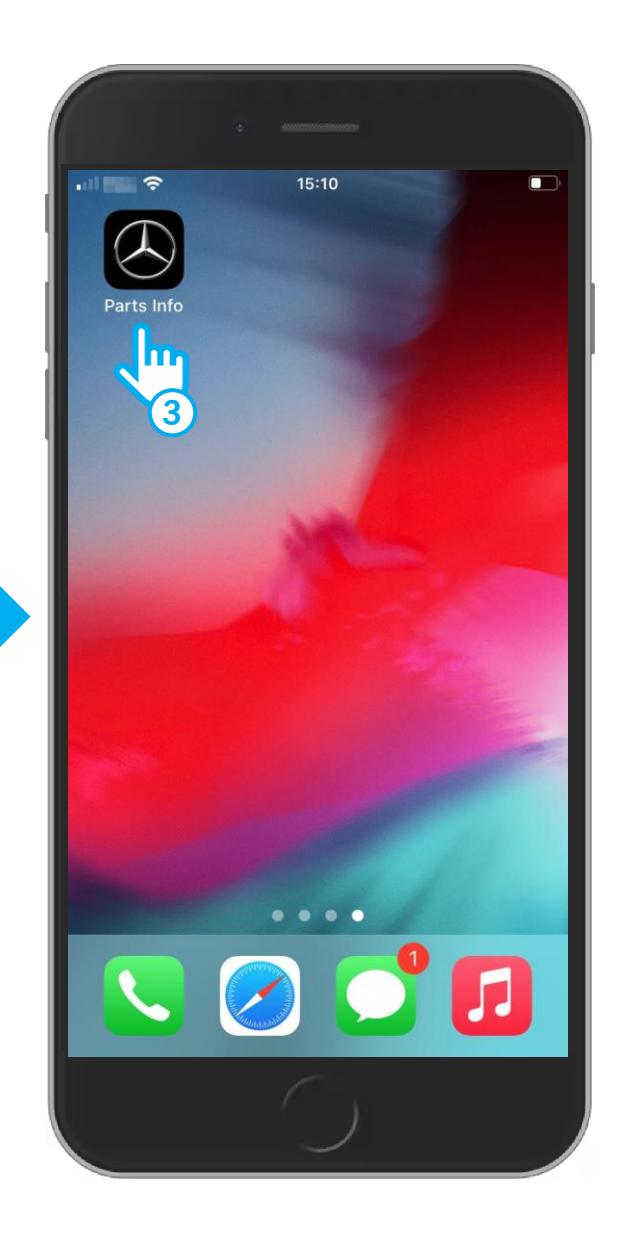

- 1 En la pantalla "**Añadir a pantalla de inicio**" puede cambiar de nombre a su icono. Haga clic arriba en el campo de texto y edite el nombre de su icono.
- (2) Haga clic en el botón "Añadir".
- 3 La pantalla "Añadir a pantalla de inicio" se cierra y su icono aparece en la pantalla de su smartphone. Ahora puede iniciar XENTRY Parts mobile a través de su icono.

#### 3. Android

## La creación de icono en Android funciona de forma análoga en el terminal

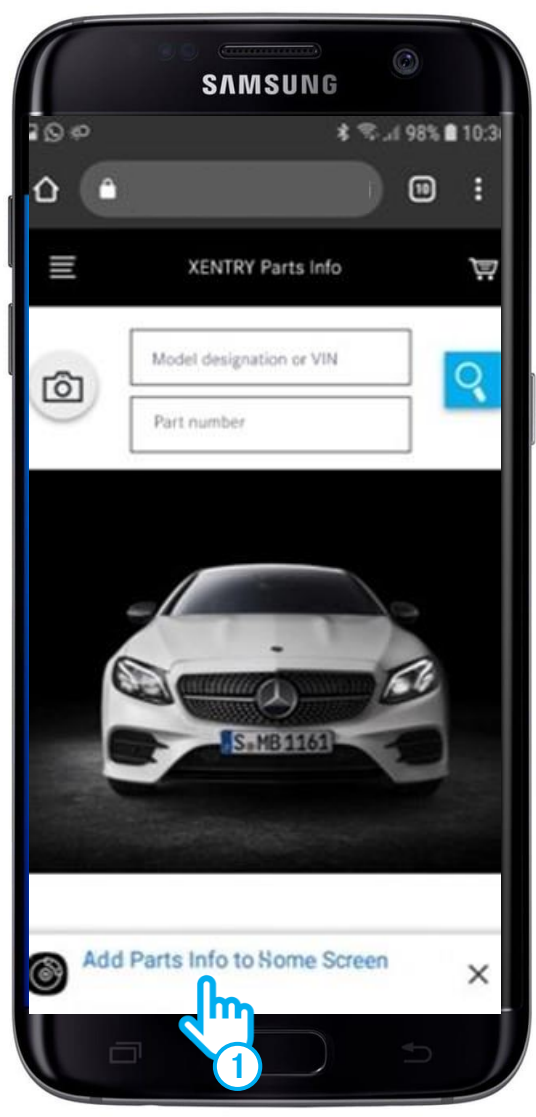

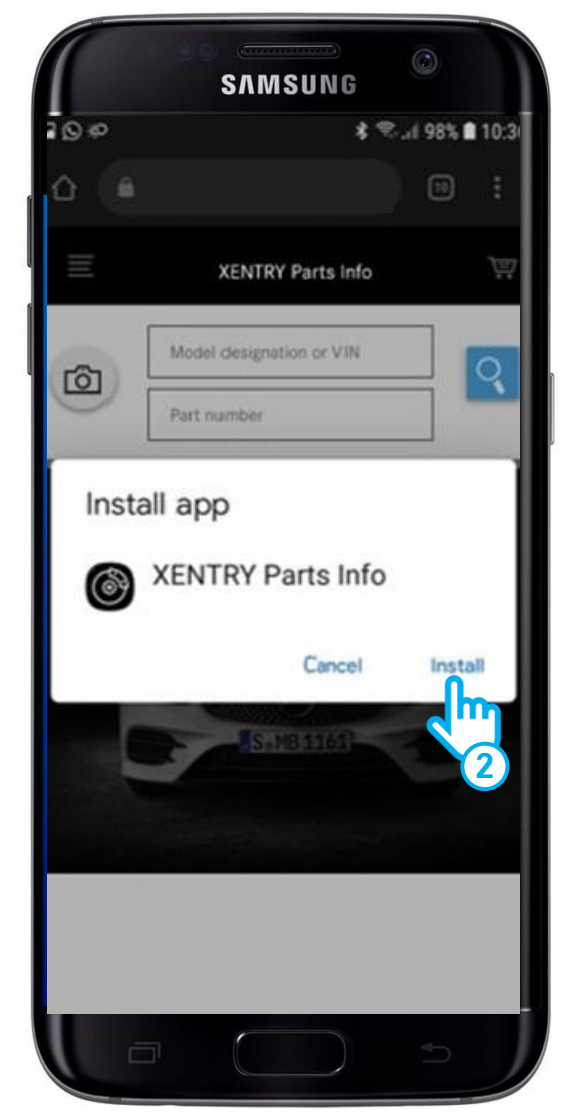

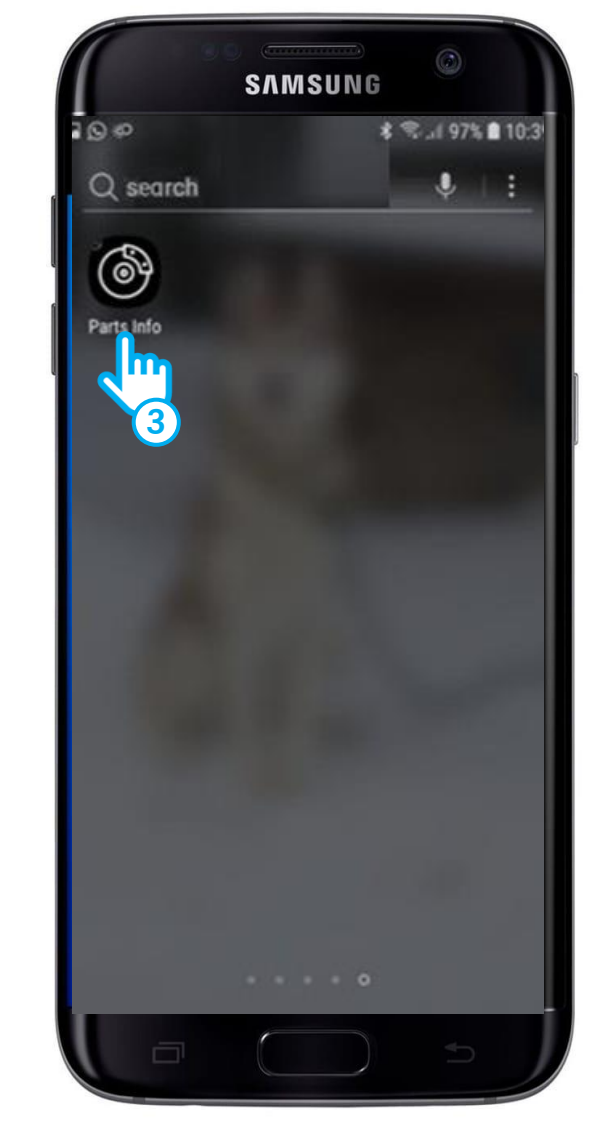

### Acceso a XENTRY Parts mobile

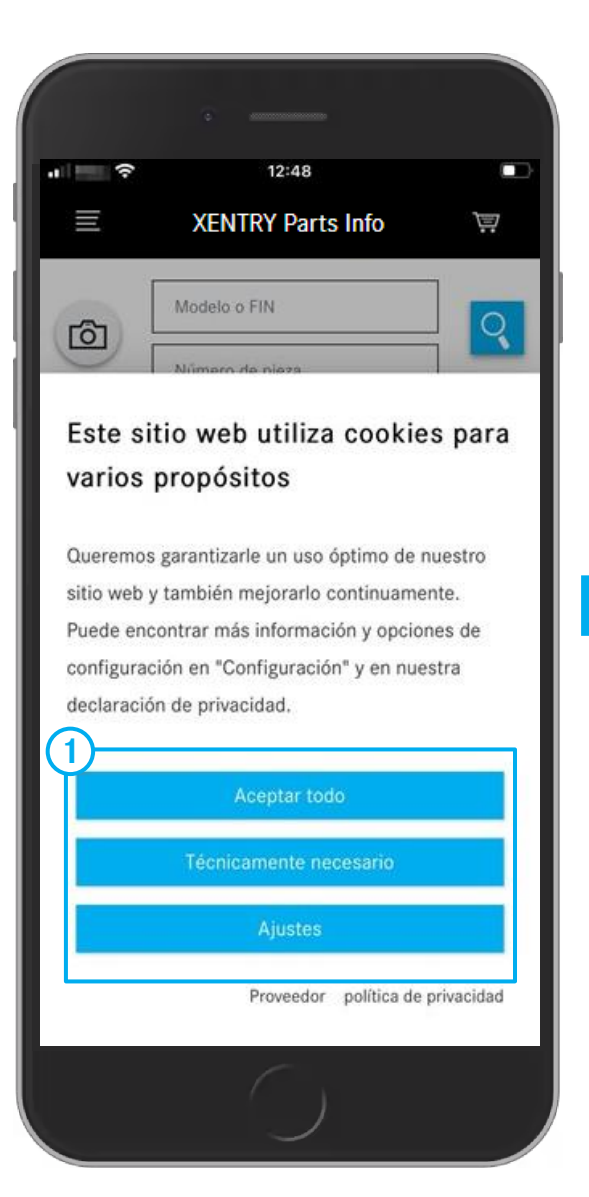

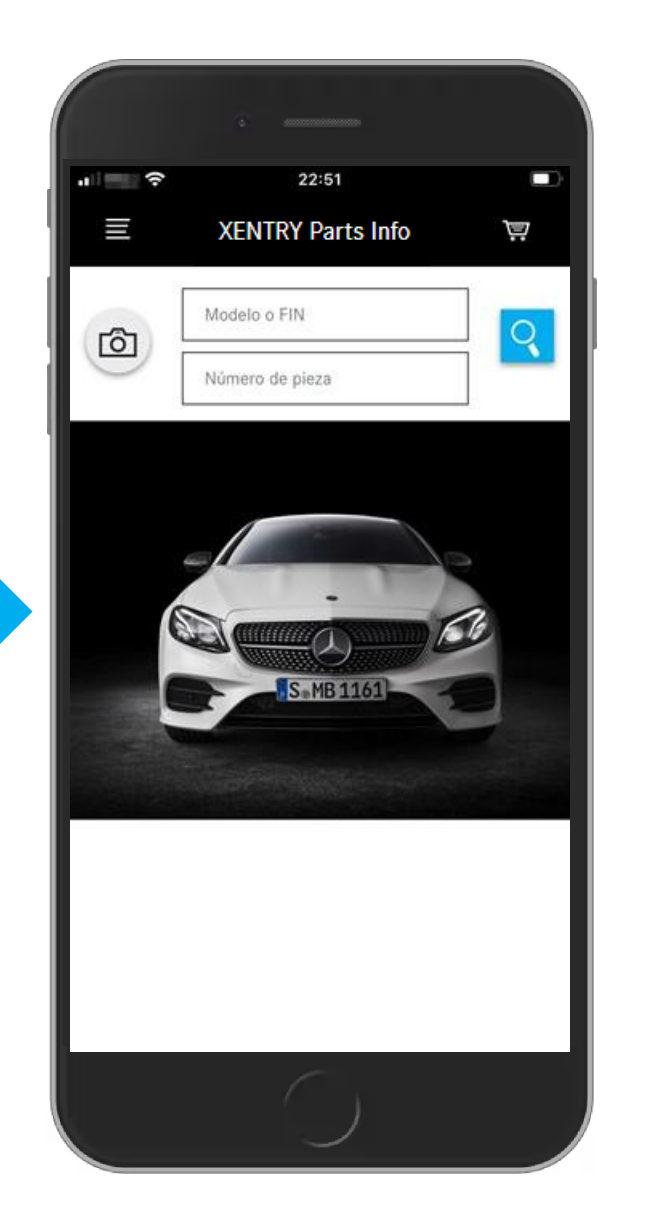

1 Al iniciar por primera vez **XENTRY Parts mobile** aparecen las configuraciones de cookies. Estas se deben confirmar de la forma correspondiente.

Si tiene preguntas sobre la utilización de **XENTRY Parts mobile** diríjase a:

xentry-parts-information@daimler.com

### Determinar el vehículo

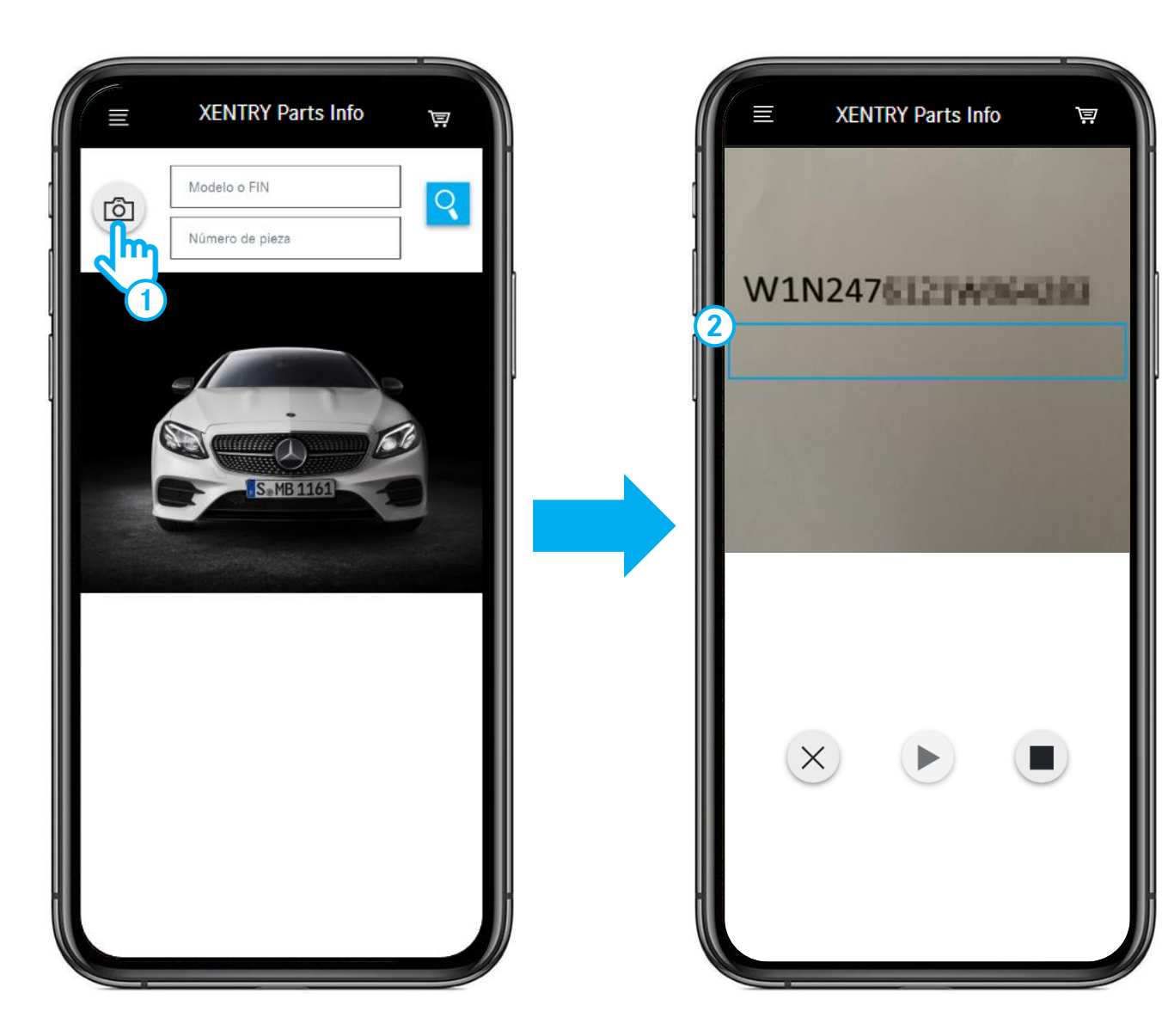

- Accione el símbolo de la cámara para escanear un FIN/VIN, p. ej. también directamente en el vehículo.
- (2) Mueva el teléfono, hasta que el FIN/VIN se encuentre **dentro** del **rectángulo**.

### Determinar el vehículo - Selección de un grupo constructivo principal

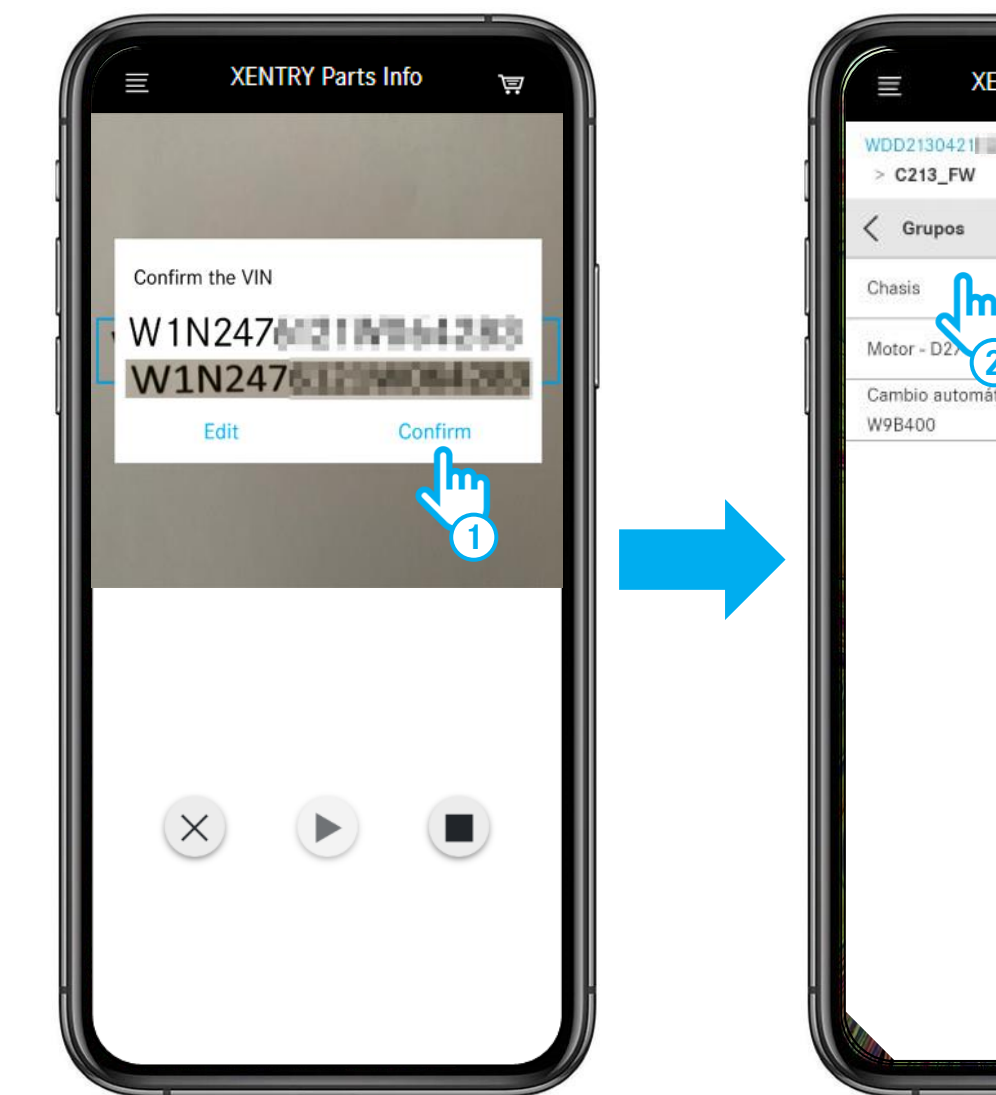

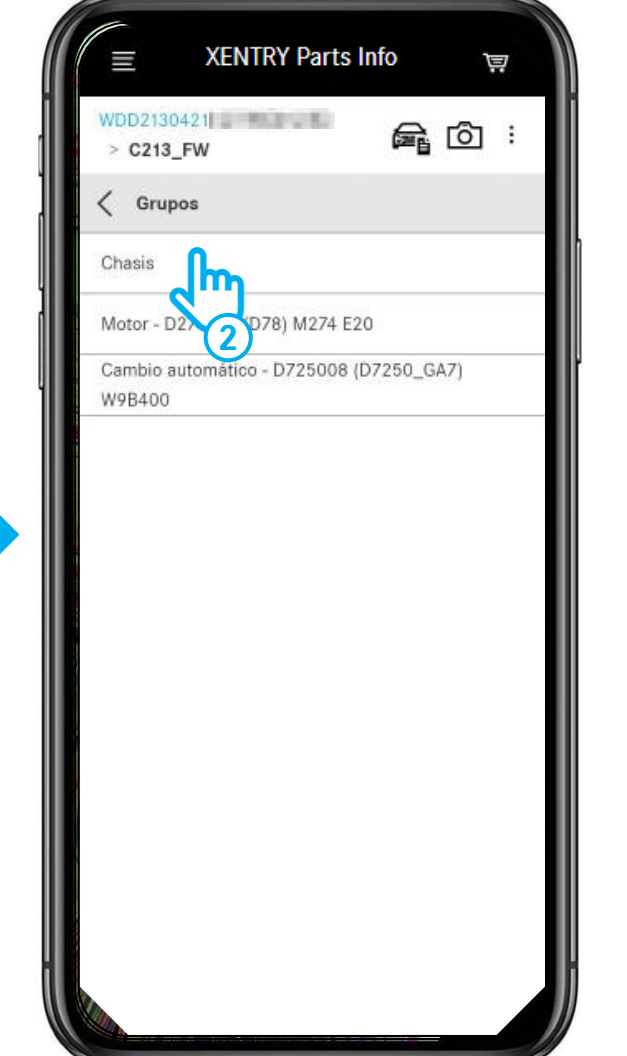

- 1 Después de detectar el FIN/VIN, puede **confirmarlo** o **editarlo**.
- 2 Seleccione el **grupo constructivo principal**, p. ej. chasis.

### Abrir / cerrar la ficha de datos del vehículo

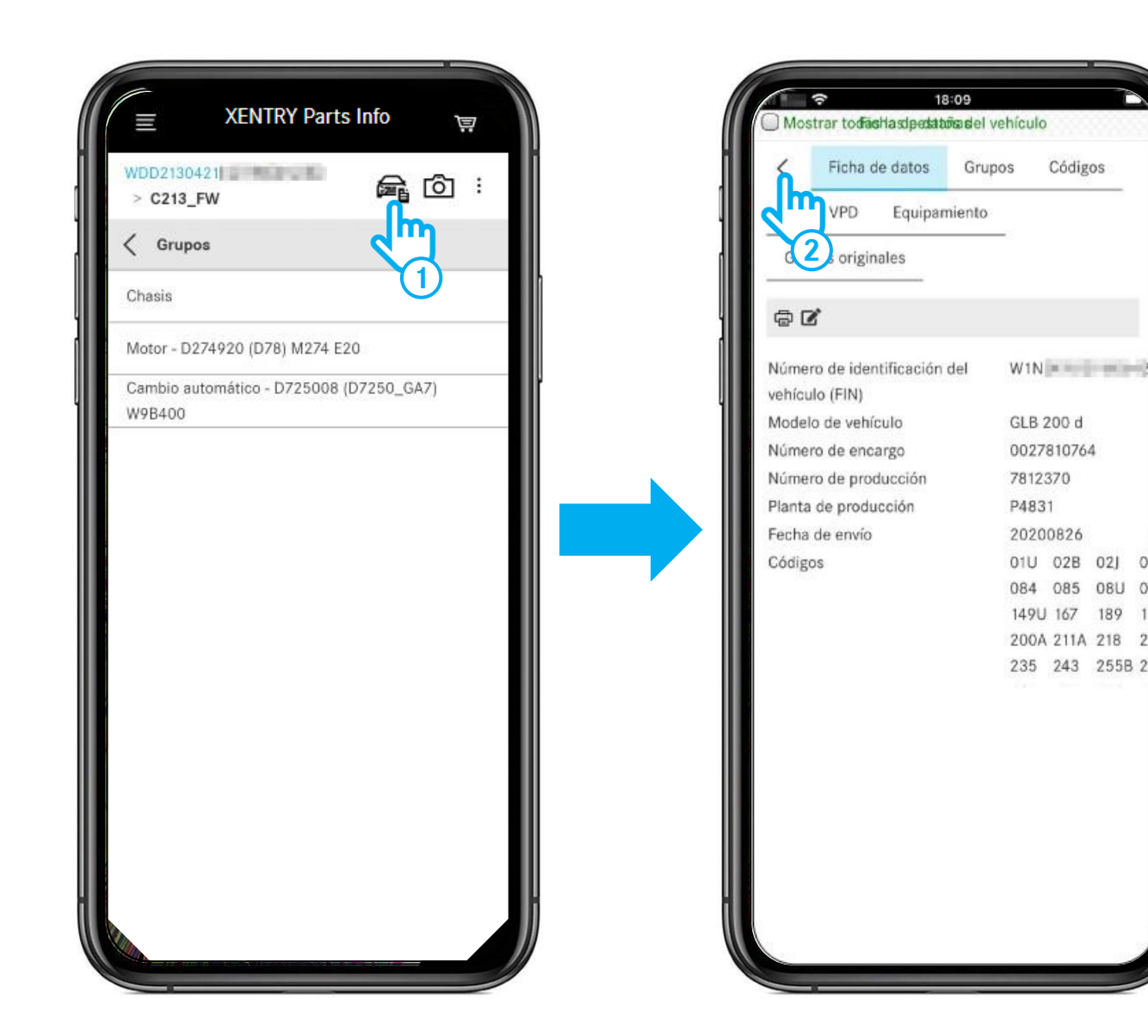

- (1) Haciendo clic en el **símbolo de vehículo** se abre la ficha de datos del vehículo.
- 2 Haciendo clic en la **flecha** se cierra la ficha de datos del vehículo.

### Abrir la información adicional

| E XENTRY Parts Info Image: Second state state stat | XENTRY Parts Info                                                                                                    | in<br>A                                                                                  |
|----------------------------------------------------------------------------------------------------|----------------------------------------------------------------------------------------------------|------------------------------------------------------------------------------------------|
| Chasis                                                                                                    | Chasis                                                                                                    |                                                                                          |
| Motor - D654920 (D08) OM654                                                                                                    | Información adi<br>C247612 (C247_FX) GLB 200<br>Motor: 65492080874631 (DO<br>Vehículo : W1 <b>DDFHI HOH</b><br>GLB 200 D<br>Color : 149 - Blanco polar - pi<br>Equipamiento : 211 - Cuero n | icional<br>D<br>D8) OM654<br>III3 (C247_FX)<br>intura estándar<br>ero/antracita<br>Cerre |
|                                                                                                    |                                                                                                    |                                                                                          |

1 Haciendo clic en los tres puntos y, posteriormente, en el **botón i** se abre la información adicional del vehículo.

6

 $\times$ 

### Seleccionar el grupo principal y el subgrupo

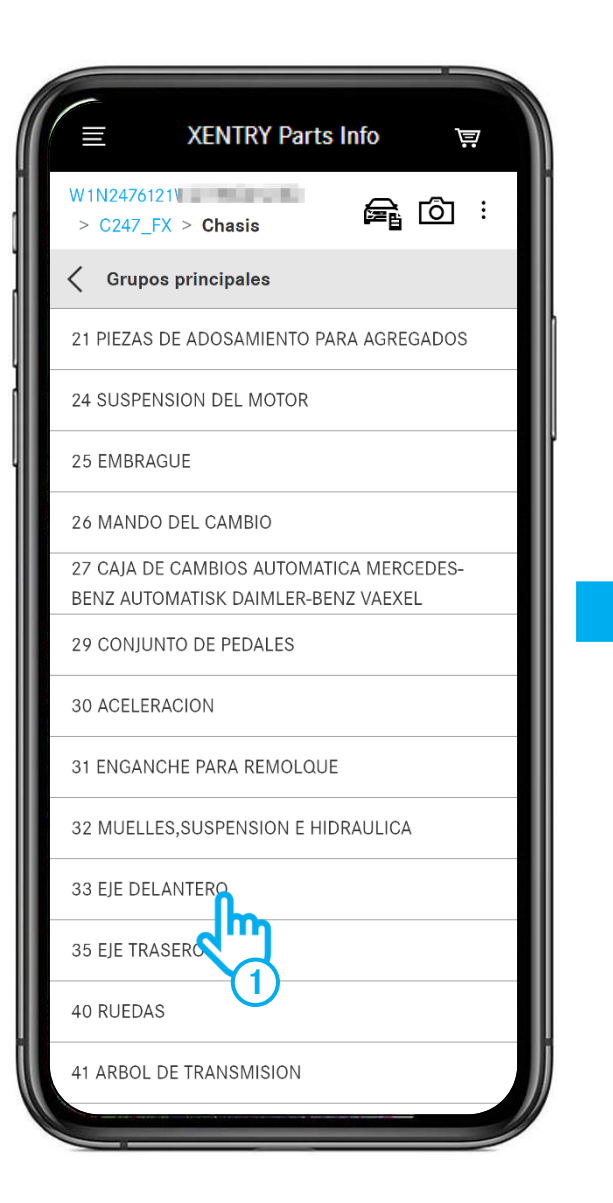

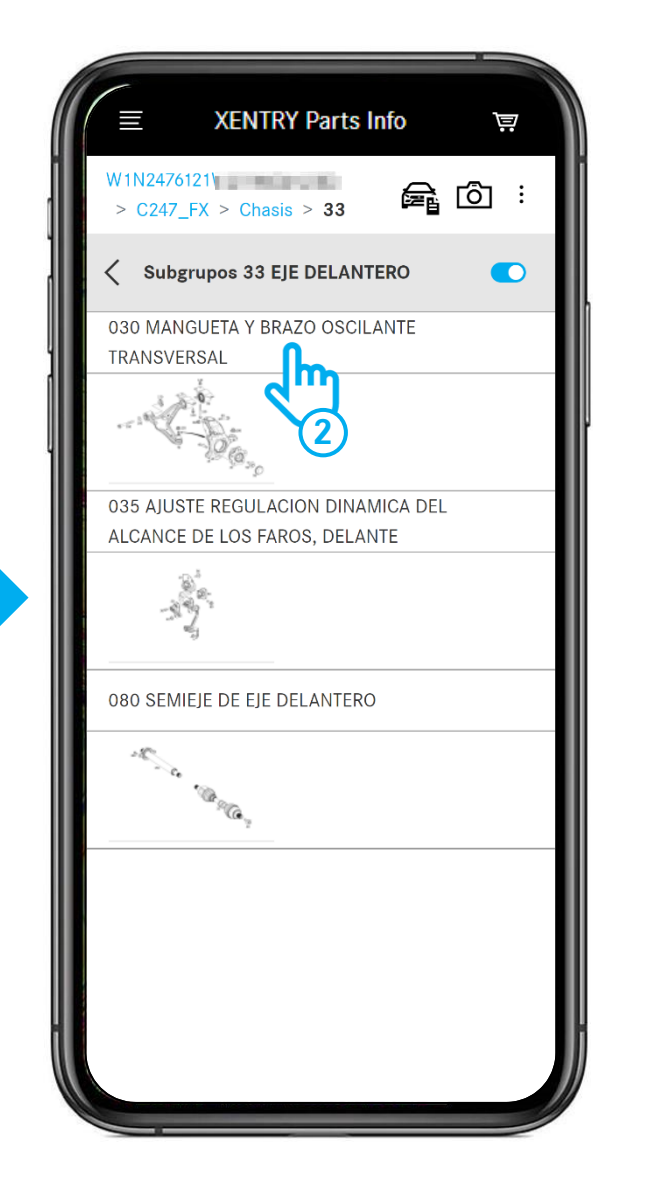

- (1) Seleccione el grupo principal.
- (2) Seleccione el **subgrupo**.

### Lámina ilustrada y lista de piezas

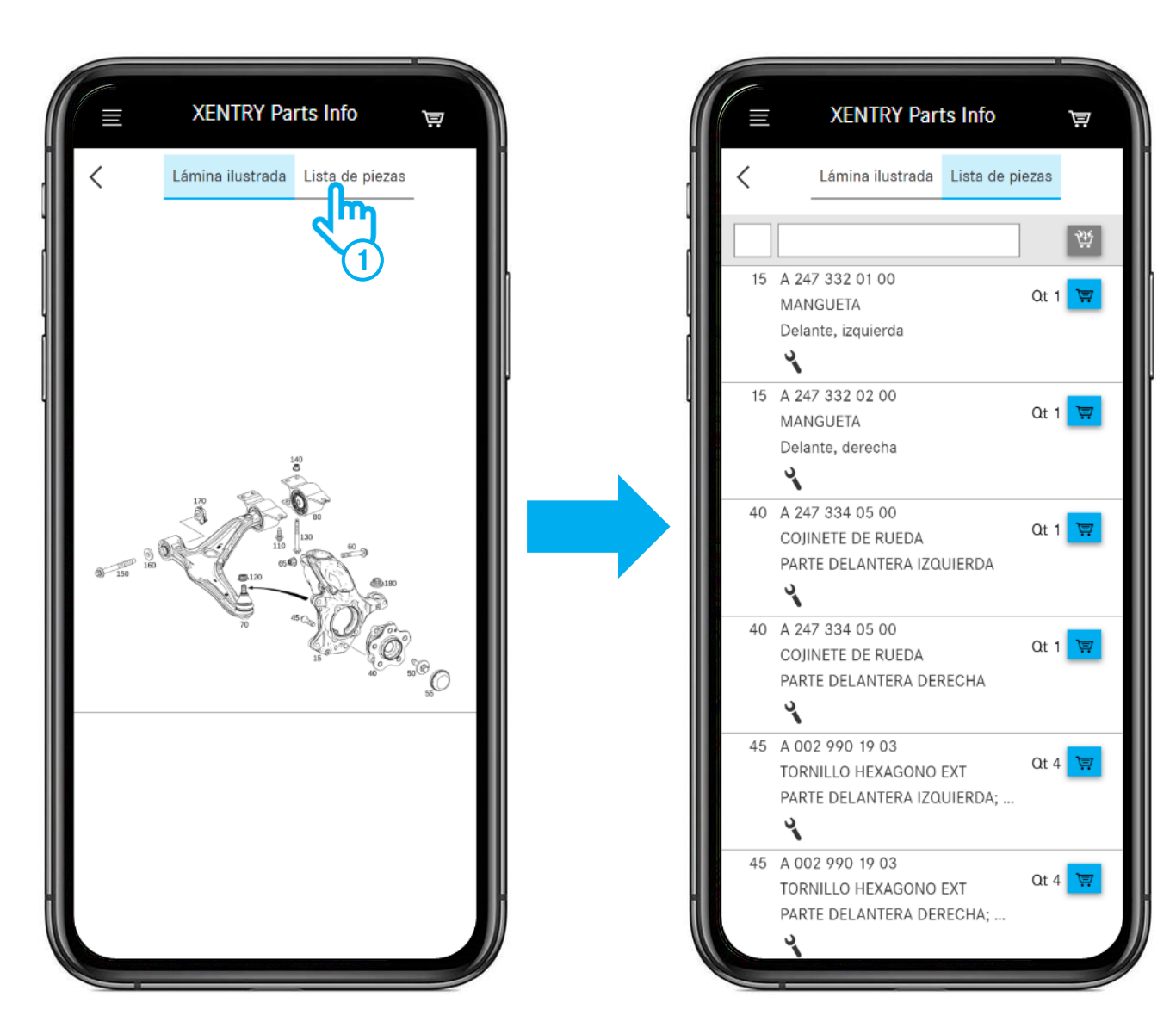

1 Después de abrir la **lista de piezas** verá todas las piezas correspondientes a la lámina ilustrada.

### Mostrar solo determinadas piezas en la lista de piezas

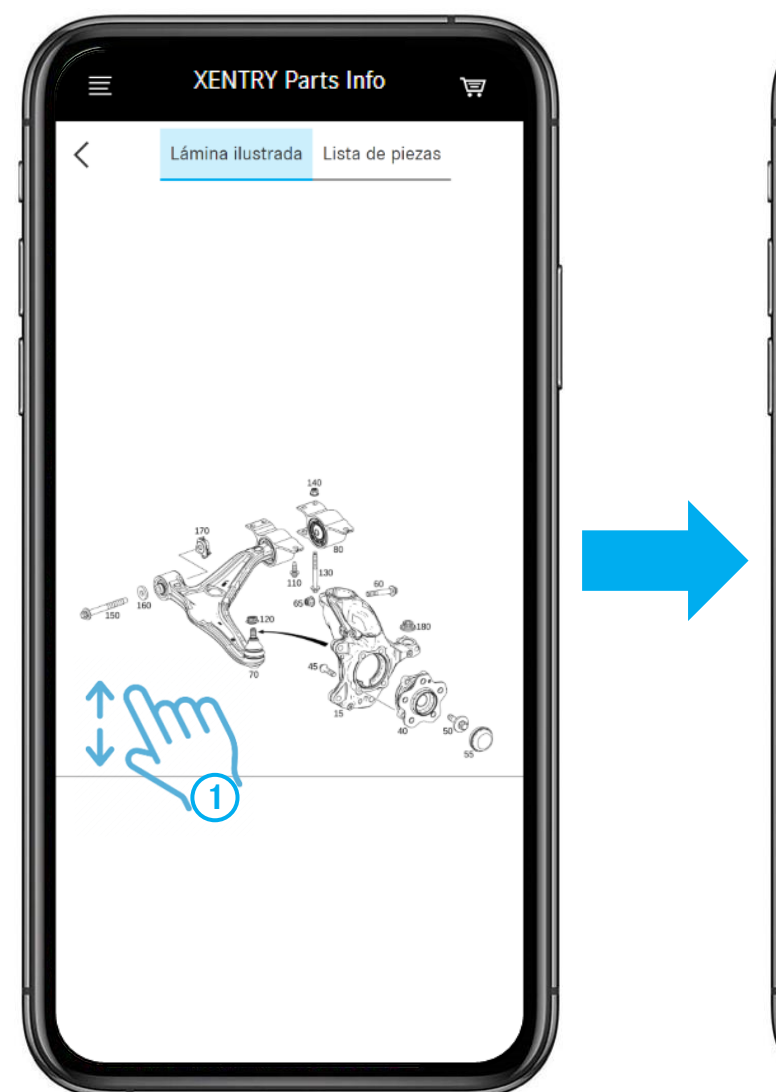

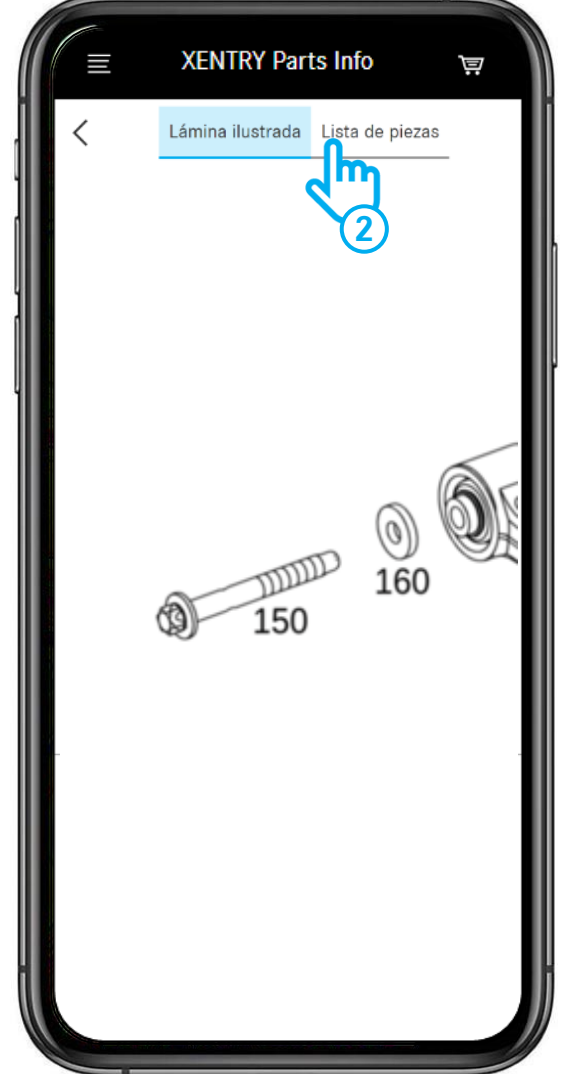

- (1) Aumente la lámina ilustrada con dos dedos.
- Si abre ahora la lista de piezas, verá solo los números de posición visibles actualmente en la lámina ilustrada. Véase la siguiente lámina.

### Añadir las piezas a la cesta de la compra / abrir la cesta de la compra

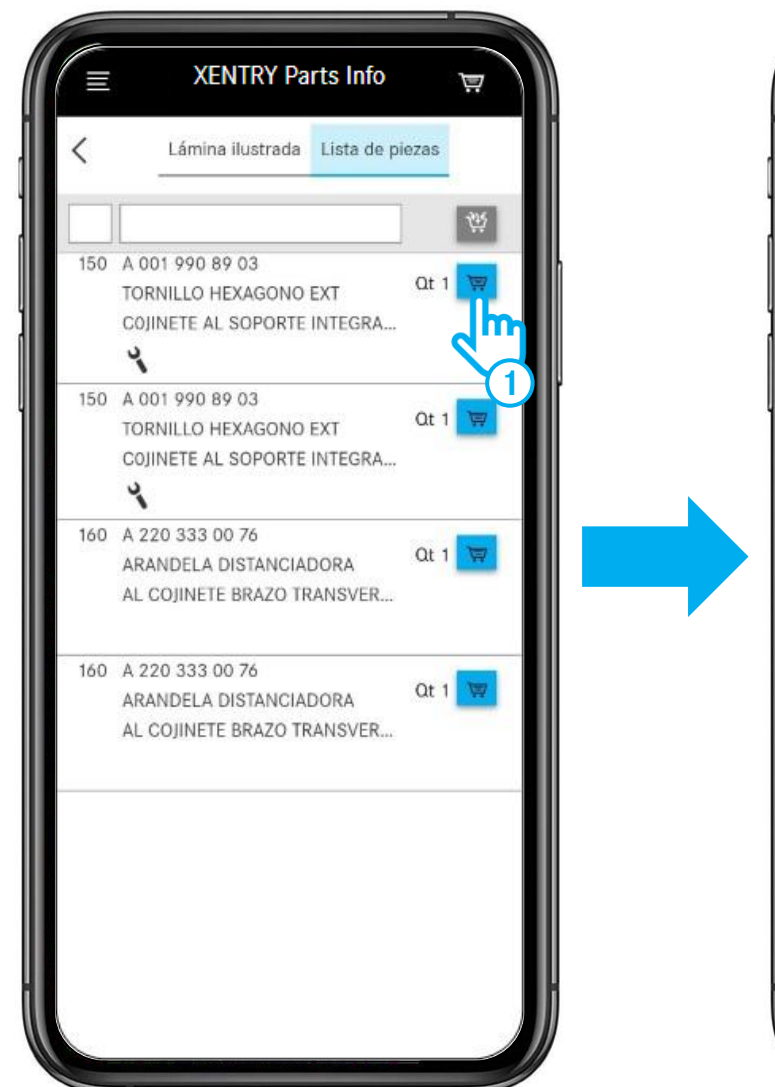

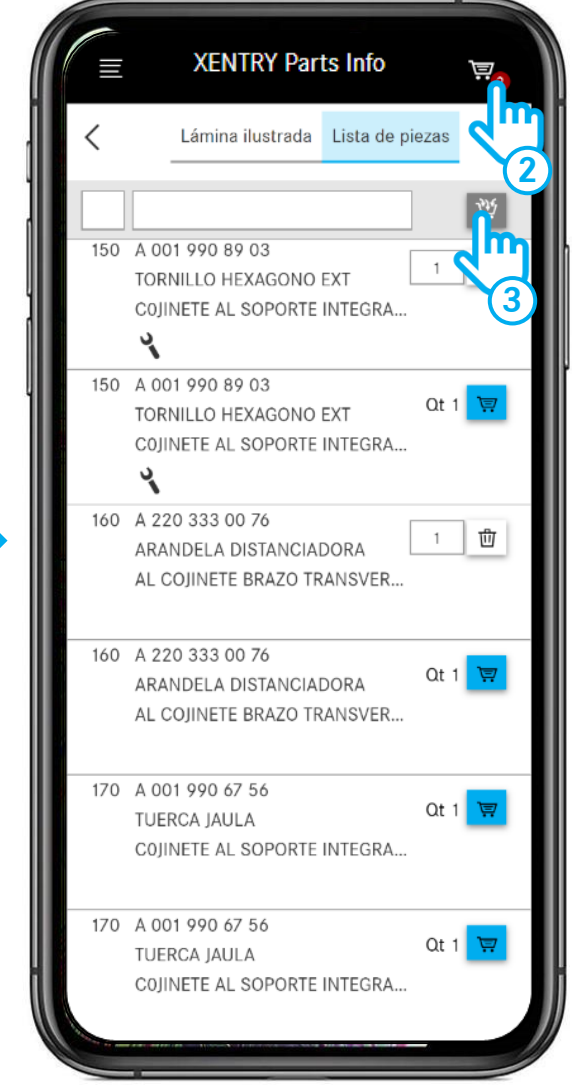

- (1) Añadir las piezas a la cesta de la compra.
- (2) Abrir la cesta de la compra.
- (3) Haciendo clic en el símbolo de la cesta de la compra, se añaden todas las piezas de la lista de piezas a la lista de compra. ATENCIÓN: ¡Las piezas que ya estuviesen en la lista de compra permanecen allí y serán añadidas!

### Cesta de la compra y menú

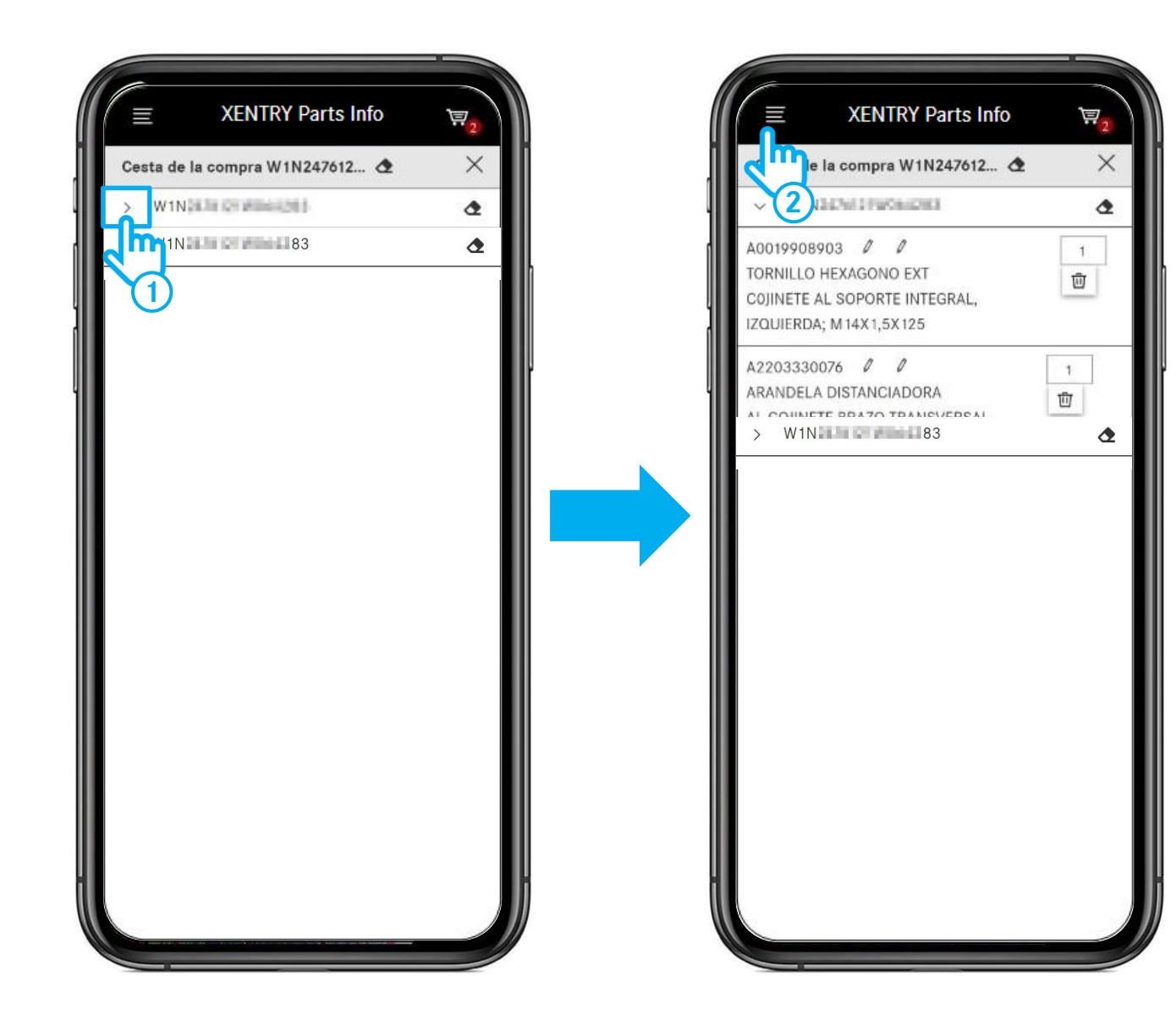

- (1) Haciendo clic en la flecha, abrirá su **cesta de la compra** y verá todas las piezas contenidas allí. Haca clic en el FIN/VIN para regresar a la búsqueda y añadir más piezas a la cesta de la compra.
- Si ha añadido piezas a la cesta de la compra, se crea automáticamente su lista de compra. Para ver todas las listas de compra, abra el **menú** y acceda a la vista de conjunto de las listas de compra.

#### Acceder a las listas de compra del escritorio

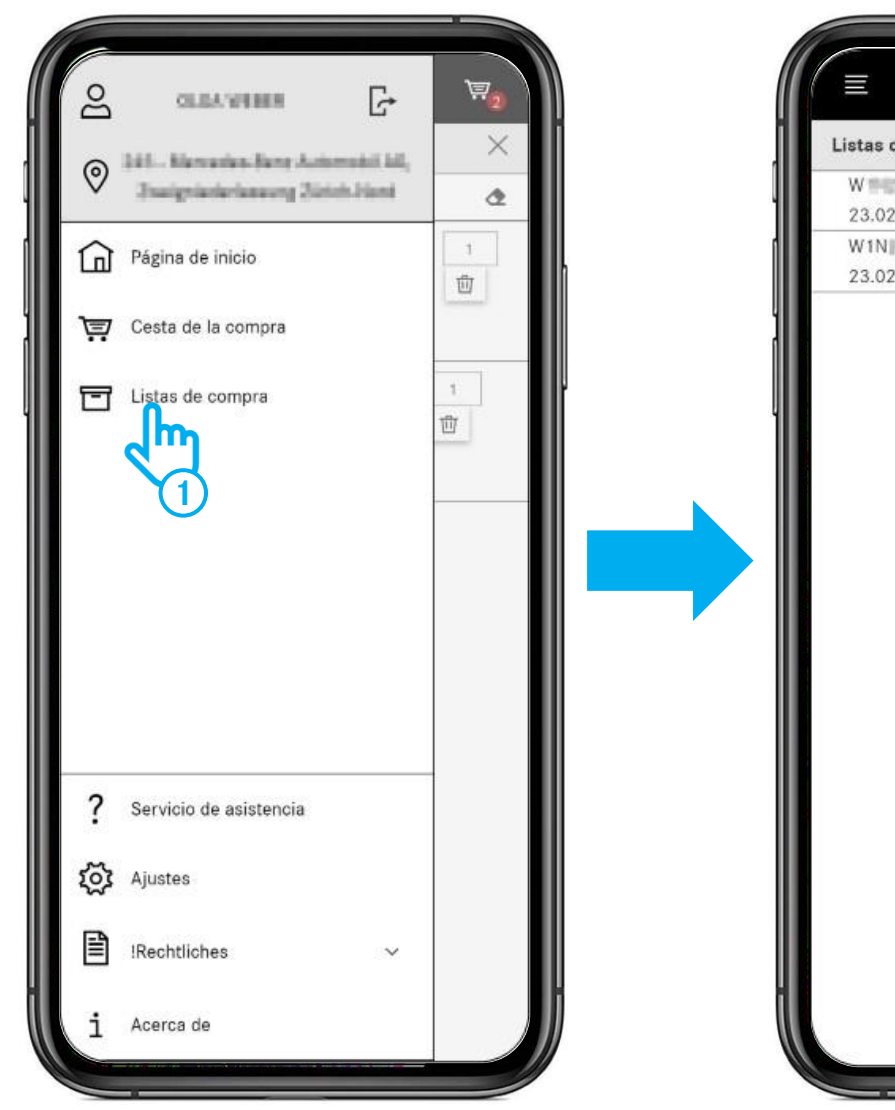

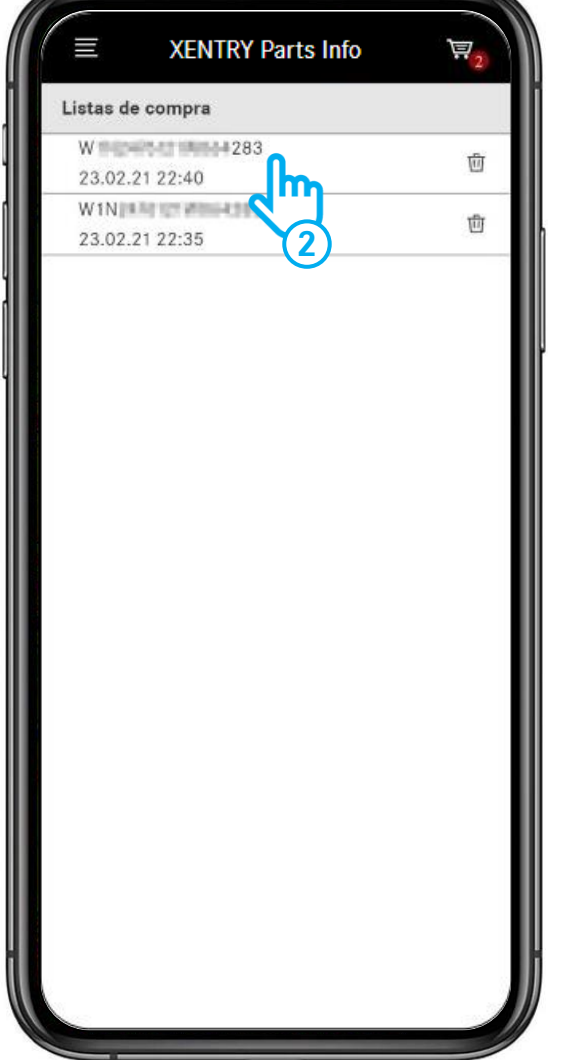

- Abrir el menú y seleccionar la entrada de menú Listas de compra.
- 2 En el siguiente paso se muestran todas sus **Listas de compra** (cestas de la compra). Aquí puede ver también todas las listas de compra que ha creado en el escritorio.

Para abrir una lista de compra, haga clic en una entrada de la lista.

### Acceder a las listas de compra del escritorio

×

2

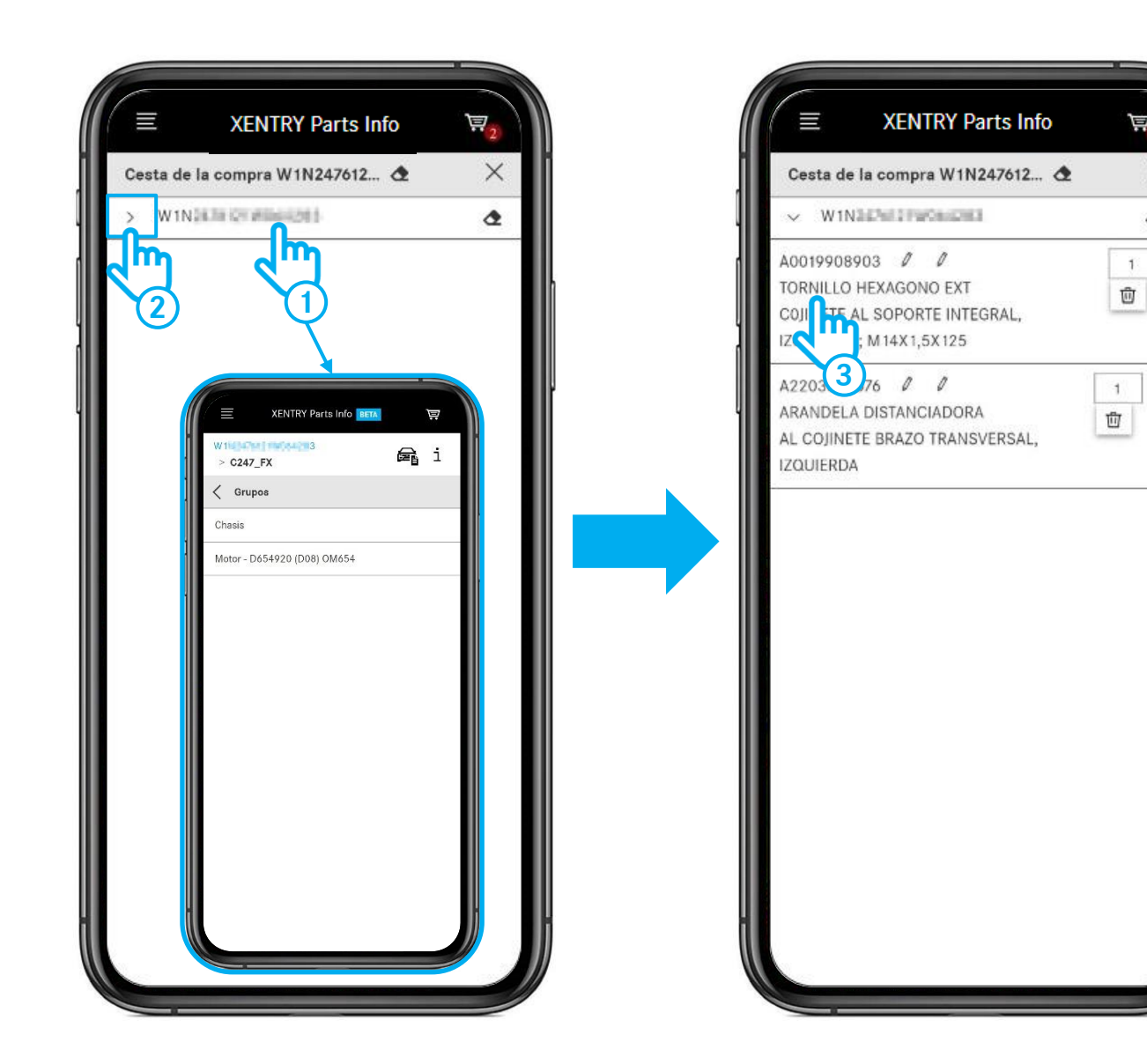

Después de seleccionar una lista de compra dispone de las siguientes posibilidades:

- Haga clic en el FIN/VIN para continuar la búsqueda. Accederá directamente a la selección de grupos y a partir de aquí se pueden buscar piezas.
- Haga clic en la flecha para abrir la cesta de la compra y ver las piezas contenidas allí.
- (3) Haga clic en una pieza para acceder directamente a su lámina ilustrada correspondiente y continuar la búsqueda.

#### Acceder en el escritorio a las listas de compra editadas de forma móvil

| Listas             | de compra      |                   |                 | Solo mis tareas 💽 👔   |                          |                     |  |
|--------------------|----------------|-------------------|-----------------|-----------------------|--------------------------|---------------------|--|
| Descripción        | Creado por     | Número de encargo | Última modif, ~ | Listas de compra      |                          |                     |  |
| 11                 |                |                   |                 |                       |                          |                     |  |
| 1.000              | and an an      |                   | 23.02.21 17:24  | W1N2                  | <b>回</b>                 |                     |  |
|                    |                |                   |                 |                       |                          |                     |  |
|                    |                |                   | 300             |                       |                          |                     |  |
|                    |                |                   | Tare            | eas encontradas: 1/89 |                          |                     |  |
|                    | Listas de comp | Listas de compra  |                 |                       |                          |                     |  |
|                    |                |                   |                 |                       |                          |                     |  |
|                    | W1N247         | 283               |                 |                       | 団                        |                     |  |
| Mercedes-Berg A3 - | Copyright      |                   |                 |                       | one dei dati 1 Photecoon | dati i Avverterce i |  |
|                    |                |                   |                 |                       |                          |                     |  |
|                    |                |                   |                 |                       |                          |                     |  |
|                    |                | _                 |                 |                       |                          |                     |  |
|                    |                | _                 |                 |                       |                          |                     |  |
|                    |                |                   |                 |                       |                          |                     |  |

Si ha finalizado con la búsqueda de piezas en el vehículo, puede abrir en cualquier momento su lista de compra editada de forma móvil en su versión de escritorio con XENTRY Parts Information.

 Para ello, abra primero la vista general de listas de compra a través del menú y, a continuación, haga clic en el símbolo de la cesta de la compra de la lista de compra deseada.

#### Acceder en el escritorio a las listas de compra editadas de forma móvil

| (      | VENTRY Bostal                          |              |     |            | and the second second s |                                                 |                                       |
|--------|----------------------------------------|--------------|-----|------------|----------------------------------------------------------------------------------------------------|-------------------------------------------------|---------------------------------------|
| 9      | XENTRY Parts Information               |              |     |            | the second second                                                                                                    |                                                 |                                       |
| 2      | Cesta de la con                        | npra W       | 1N  | No. 1 A    | 283                                                                                                    |                                                 | (01-)                                 |
| 1      | Petición W1N                           |              | 33  | Г          |                                                                                                    | C                                               | 5 d 🗘 🕭 🗇                             |
| 7      | Número de pieza                        | ES 1         | ES2 | Dest       | 📅 🔶 们 🗗 🗗                                                                                                    | Cantidad                                        |                                       |
|        | Haga clic aquí para añadir una pieza r | nanualmente. |     |            |                                                                                                    |                                                 | +                                     |
| 9<br>9 | A0019908903                            | /            | 7   | SCH<br>LAG |                                                                                                    |                                                 | <b>e</b>                              |
|        | A2203330076                            | 1            | 1   | ABS        |                                                                                                    |                                                 | @ m                                   |
|        |                                        |              |     | ANI        | +                                                                                                    |                                                 | <b>F</b>                              |
| 2      |                                        |              |     | _          | · · ·                                                                                                    |                                                 |                                       |
| 2      |                                        |              |     |            |                                                                                                    |                                                 |                                       |
| 5      |                                        |              |     |            |                                                                                                    |                                                 |                                       |
| >      |                                        |              |     |            |                                                                                                    |                                                 |                                       |
|        |                                        |              |     |            |                                                                                                    |                                                 |                                       |
|        |                                        |              |     |            |                                                                                                    |                                                 |                                       |
|        |                                        |              |     |            |                                                                                                    |                                                 |                                       |
|        |                                        |              |     |            |                                                                                                    | _                                               |                                       |
| 021 M  | Aercedes-Benz AO - Copyright           |              |     |            | Fornitare s                                                                                                    | enicio   Impostazioni sulla profezione dei dati | Protectione dati   Avvertience legali |
|        |                                        |              |     | _          |                                                                                                    |                                                 |                                       |
|        |                                        |              |     |            |                                                                                                    |                                                 |                                       |
|        |                                        |              |     |            |                                                                                                    |                                                 |                                       |
|        |                                        |              |     |            |                                                                                                    |                                                 |                                       |
|        |                                        |              |     |            |                                                                                                    |                                                 |                                       |
|        |                                        |              |     | - /        | 1                                                                                                    |                                                 |                                       |
|        |                                        |              |     | 1.44       |                                                                                                    |                                                 |                                       |
|        |                                        |              |     | -          |                                                                                                    |                                                 |                                       |

(1) Si desea seguir editando la lista de compra, haga clic en el **símbolo de vehículo**.

# **GSP**

Committed to Win. Together.